#### 1. 曲曲 From the Fort Bend FBISD ISD home page, click the Staff tab 0 0 Test Drive our Website! SCHOOLS TRANSLATT 2. Enter your user name FBISD and password to sign About Us Stoard of Trustees Athlesics in. Enter your user name and password to sign in Note: Should you experience any problems with logging on to complete this Sign In Pargist My 1 information, please contact the Technology Service Desk at Extension 41300. 3. Click on My Self Serve Stat adlines & Features aff Shortcuts BISD's Annual Parent Organiza aturday, August 9 Abunce Reporting ionic Loaning spans an opportunity to receive a copy of the FREE Creview the latent guidelines, and hear from and ad 9 names Hilda Arnold as New Principal of mentary School Lori Craig named New Principal of Sugar Mill Elem School Chris Morgan named Principal of Kempner High Sc Fort Bend ISD Board Approves 2014-2015 Badget fax rate remains at commit level of \$1.55, with no tax increase 4. Enter your user name and password to sign in. • I M A G I N E INSPIR Note: Should you experience any problems with logging User ID: on to complete this information, please contact the Technology Service Desk Sign In at Extension 41300. Use your Network ID and Network Password to login to PeopleSoft.

| Ver       Verder Verder V          | 5.<br>Click on Main Menu,<br>Self Service,<br>Benefits, Benefits<br>Enrollment                                                                                                    |
|----------------------------------------------------------------------------------------------------|----------------------------------------------------------------------------------------------------|
| We way the set of the set of the se | 6.<br>To begin your<br>enrollment, click the<br><b>Select</b> button.                                                                                                    |
| two Yodar Yodar Otd Addrifted Addrifted   Remains Remains                                                                                                    | 7.<br>You <b>MUST</b> click the<br><b>Edit</b> button to elect or<br>waive Medical, Dental,<br>Vision, Prepaid Legal,<br>Disability, Flex<br>Spending and Flex<br>Dependent Care,<br>Supplemental Life and<br>AD&D coverages.<br>If you are waiving<br>coverage, you <b>MUST</b><br>click the <b>Waive</b> button. |

2 Last Modified on: 8/25/2014

| Enroll Your Depende                                                     | ents                                                                |              | 8.                                                                                                    |
|-------------------------------------------------------------------------|---------------------------------------------------------------------|--------------|----------------------------------------------------------------------------------------------------|
| The following list dis<br>ndividual is missing<br>hey are not eligible. | Scroll down to ADD<br>your dependents if you<br>are electing family |              |                                                                                                    |
| /ou may enroll any c<br>E <b>nroll</b> box next to the                  | coverage.                                                           |              |                                                                                                    |
| Dependent Benefic                                                       | iary                                                                |              | Click the Add/Review                                                                                                    |
| Enroll                                                                  | Name                                                                | Relationship | dependent information                                                                                                    |
|                                                                         |                                                                     |              | for medical, dental and                                                                                                    |
| Add/Review Dep                                                          | endents 🔶 🔶                                                         |              | *Documentation is<br>required to add a<br>dependent along<br>with their social                                                                                                    |
| Update Elections                                                        | Discar                                                              | d Changes    | security number.                                                                                                    |
|                                                                         |                                                                     |              | Submit your<br>dependent<br>documentation<br>within 14 days from<br>enrollment date to<br>your Benefit<br>Specialist.                                                                                                    |
|                                                                         |                                                                     |              | Documents needed:<br>Marriage Certificate<br>and Tax Returns for<br>spouses and birth<br>certificates for<br>children only.                                                                                                    |
|                                                                         |                                                                     |              | <b>Please Note:</b> Definition<br>of an Eligible Dependent:<br>Legal Spouse,<br>unmarried/married<br>natural child, grandchild,<br>legally adopted child and<br>any child who has been<br>placed in your legal<br>guardianship* until the<br>age of 26 years of age. |

| ED*CD                                                                    |                                          |                          |                                             |                |      |       | 0                            |
|--------------------------------------------------------------------------|------------------------------------------|--------------------------|---------------------------------------------|----------------|------|-------|------------------------------|
| -BPD                                                                     | 0.5                                      | 1                        |                                             |                |      | p out | 9.                           |
| Favorites Man Menu > Self Service > Ben                                  | efts > Benefts Enrolment                 |                          |                                             |                |      |       | If not electing medical      |
| Coverage Level                                                           | Your Costs                               | Tax Class                |                                             |                |      | î     |                              |
| Employee Only                                                            | \$44.10                                  | Before-Tax               |                                             |                |      |       | coverage, you will           |
| Employee + Spouse                                                        | \$149.35                                 | Before-Tax<br>Refore Tax |                                             |                |      |       | need to choose one of        |
| Family                                                                   | \$190.60                                 | Belore-Tax               |                                             |                |      |       |                              |
|                                                                          |                                          |                          |                                             |                |      |       | the options as to why        |
| C Local Pus                                                              |                                          |                          |                                             |                |      |       | you are waiving it           |
| Coverage Level                                                           | Your Costs                               | Tax Class                |                                             |                |      |       | you are warving it.          |
| Employee Only<br>Employee a Service                                      | \$84.45                                  | Before-Tax<br>Refore-Tax |                                             |                |      |       |                              |
| Employee + Child(ren)                                                    | \$233.33                                 | Before-Tax               |                                             |                |      |       |                              |
| Family                                                                   | \$345.88                                 | Before-Tax               |                                             |                |      |       |                              |
| No Medical Coverage Elected                                              |                                          |                          |                                             |                |      |       |                              |
| *                                                                        |                                          |                          |                                             |                |      |       |                              |
| Entrique Only                                                            | ST 00                                    | Reform Tax               |                                             |                |      |       |                              |
| A substitution of                                                        |                                          |                          |                                             |                |      | 1     |                              |
| Health Warve mason                                                       |                                          | t -                      |                                             |                |      |       |                              |
| Spouse's Insurance                                                       |                                          |                          |                                             |                |      |       |                              |
| O Parent's Insurance                                                     |                                          |                          |                                             |                |      |       |                              |
| Private Insurance     Medicare                                           |                                          |                          |                                             |                |      |       |                              |
| © Cannot afford                                                          |                                          |                          |                                             |                |      |       |                              |
|                                                                          |                                          |                          |                                             |                |      |       |                              |
| Enroll Your Dependents<br>The following let display at introduce who are | alimble to be user dependents. If on its | functional ac            |                                             |                |      |       |                              |
| missing from this list, use the Add/Review Deper                         | indents button to determine why they a   | re not elgible.          |                                             |                |      |       |                              |
| roundy and the matching and reading                                      | or is to you ta.                         |                          |                                             |                |      |       |                              |
|                                                                          |                                          |                          |                                             |                |      |       |                              |
|                                                                          |                                          |                          |                                             |                |      |       |                              |
|                                                                          |                                          |                          |                                             |                |      |       | 10.                          |
|                                                                          |                                          | _                        |                                             |                |      |       | Click on <b>Undate</b>       |
|                                                                          |                                          |                          |                                             |                |      |       | Click of Opuale              |
| Update Elections                                                         | <ul> <li>Discard Change</li> </ul>       | S                        |                                             |                |      |       | Elections twice and          |
| <u> </u>                                                                 |                                          |                          |                                             |                |      |       | continue with your           |
|                                                                          |                                          |                          |                                             |                |      |       | continue with your           |
| Select the Update Elections b                                            | outton to store your choi                | ce until you are i       | eady to submit your final                   |                |      |       | other benefit elections.     |
| enrollment on the Enrollment Su                                          | immary.                                  | -                        |                                             |                |      |       |                              |
|                                                                          |                                          |                          |                                             |                |      |       |                              |
| Select the Discard Changes I                                             | button to ignore all entrie              | s made on this p         | age and return to the                       |                |      |       |                              |
| Enrollment Summary.                                                      | -                                        |                          | -                                           |                |      |       |                              |
| <b>,</b>                                                                 |                                          |                          |                                             |                |      |       |                              |
|                                                                          |                                          |                          |                                             |                |      |       |                              |
| Life                                                                     |                                          |                          | Poforo To:                                  |                | Edit |       | 11.                          |
| Life                                                                     |                                          |                          | Belore Ta.                                  | Aller Tax      | Ean  |       | Click the <b>Edit</b> button |
| Current: Designific 9                                                    | 25.000                                   |                          |                                             |                |      |       |                              |
| Guirent, Dasic Life, q                                                   | 23,000                                   |                          |                                             |                |      |       | for Basic Life and           |
| New: Basic Life: 9                                                       | 625 000                                  |                          |                                             |                |      |       | Pagia AD&D election          |
| Busic Eller y                                                            |                                          |                          |                                             | _              |      |       | Dasic AD&D election.         |
| AD and D                                                                 |                                          |                          | Refore To:                                  | After Tax      | Edit |       | (This is a District          |
| AD allu D                                                                |                                          |                          | Delote ta.                                  |                |      |       | Deid Denefit and a           |
| Current: Resid AD&F                                                      | )· \$25.000                              |                          |                                             |                |      |       | Paid Benefit and a           |
| Ourient. Dasic Abat                                                      | ν. φ23,000                               |                          |                                             |                |      |       | beneficiary(ies) must        |
| New: Basic AD&D                                                          | ): \$25,000                              |                          |                                             |                |      |       |                              |
|                                                                          |                                          |                          |                                             |                |      |       | be entered)                  |
|                                                                          |                                          |                          |                                             |                |      |       | -                            |
|                                                                          | p                                        |                          |                                             |                |      |       | 10                           |
| Designate Your Be                                                        | neficiaries                              |                          |                                             |                |      |       | 12.                          |
| Please take a momen                                                      | t to verify that your                    | beneficiary i            | formation is correct on this page.          |                |      |       | Click Add/Review             |
| The following list disr                                                  | plays all individuals                    | who are elig             | ble to be your beneficiaries. If an individ | ual is missing |      |       |                              |
| from this list click Ad                                                  | Id/Review Renafici                       | aries to deter           | nine why they are not eligible. You may     | aleo use this  |      |       | Beneficiaries.               |
| hutten to add com ba                                                     | numerie view DeneliiCi                   | lint                     | nine why they are not eligible. Tou may     | use this       |      |       |                              |
| button to add new be                                                     | enericiaries to your                     | IISL.                    |                                             |                |      |       |                              |
| Additionations                                                           | n oficiaria -                            |                          |                                             |                |      |       |                              |
| Add/Review Be                                                            | enericiaries                             |                          |                                             |                |      |       |                              |

| al: 100                                                                                                    | 13.<br>Enter the desired<br>information into the<br><b>New Primary</b><br>Allocation/New<br>Secondary Allocation<br>field. Enter a valid<br>value. Total allocation<br>must equal 100%.                  |
|----------------------------------------------------------------------------------------------------|----------------------------------------------------------------------------------------------------|
|                                                                                                    | <b>Note:</b> If you are<br>electing the same<br>beneficiary for both<br>Basic Life/AD&D<br>primary and secondary<br>allocations you are<br>required to add this<br>beneficiary into the<br>system twice. |
| Update Elections Discard Changes<br>Select the Update Elections button to store your choice until you are ready to submit your final                               | 14.<br>Click <b>Update</b><br>Elections twice.                                                                                                    |
| enrollment on the Enrollment Summary.<br>Select the <b>Discard Changes</b> button to ignore all entries made on this page and return to the<br>Enrollment Summary. |                                                                                                    |
| Flex Spending Health - U.S.<br>Current: No Coverage<br>New: Flex Spending Account - EE: \$2,500.00<br>Flex Spending Dependent Care                                 | 15.<br>Click Edit button for<br>Flex Spending Health.<br>Note: Flexible<br>Spending Accounts<br>(Health/Dependent<br>Care) do not rollover<br>to next year.                                              |
| Your pledge amount should only be for the time periods including your benefits effective date through December 31 of the current year.                             | The Maximum annual<br>pledge for FSA<br>Health is \$2,500.                                                                                                    |
| As a new employee, your benefits will be effective the first of the following month of your hire date.                                                             |                                                                                                    |
|                                                                                                    |                                                                                                    |
|                                                                                                    |                                                                                                    |

| Flow One of the Design of Co                                  |                |               |                 |                     |                          |
|---------------------------------------------------------------|----------------|---------------|-----------------|---------------------|--------------------------|
| Flex Spending Dependent Care                                  |                |               |                 |                     | 16.                      |
| current: No Coverage                                          |                |               |                 |                     | Follow same              |
| New: FLEXIBLE SPENDING ACCT - I                               | DEP: \$5.0     | 00.00         |                 |                     | Instructions as above    |
|                                                               |                |               |                 |                     | for Flexible Spending    |
|                                                               |                |               |                 |                     | Account – Dependent      |
|                                                               |                |               |                 |                     |                          |
|                                                               |                |               |                 |                     | Then click <b>Undate</b> |
|                                                               |                |               |                 |                     | Elections twice.         |
|                                                               |                |               |                 |                     |                          |
| Your pledge amount should only                                | v he for       | the time      | neriods         | including your      |                          |
| benefits effective date through [                             | ) ecemb        | er 31 of t    | the curr        | ent vear.           | Note: Flexible           |
|                                                               |                |               |                 | ···· <b>,</b> · ··· | Spending Dependent       |
| As a new employee, your benefit                               | ts will b      | e effecti     | ve the fi       | rst of the          | Care is just for         |
| following month of your hire dat                              | e.             |               |                 |                     | childcare/daycare        |
|                                                               |                |               |                 |                     | expenses only.           |
|                                                               |                |               |                 |                     | The Maximum annual       |
|                                                               |                |               |                 |                     | ne Maximum annual        |
|                                                               |                |               |                 |                     | Dependent Care is        |
|                                                               |                |               |                 |                     | \$5.000.                 |
|                                                               |                |               |                 |                     | +-,                      |
| This table summarizes estimated costs for your new benefit ch | oices.         |               |                 |                     | 17.                      |
|                                                               |                |               |                 |                     | This table               |
| Election Summary                                              |                |               |                 |                     | summarizes               |
| Summarized estimates for new Benefit Elections                | Total          | Before Tax    | After Tax       |                     | estimated per pay        |
|                                                               |                |               |                 |                     | period cost for your     |
| Costs                                                         | 73.33          | 5.20          | 68.13           |                     | new benefit choices.     |
| Your Costs                                                    | 73.33          | 5.20          | 68.13           |                     | Note: Print this         |
|                                                               |                |               |                 |                     | screen for your          |
|                                                               |                |               |                 |                     | records.                 |
|                                                               |                |               |                 |                     | 18.                      |
| Submit 🔶                                                      |                |               |                 |                     | Click the Submit         |
| Click Submit to send your final choices                       |                |               |                 |                     | button.                  |
| Important: Your annoliment will not be completed.             | to until vou o | ick Submit to | cond your fin   | al                  |                          |
| choices to the Benefits Department.                           | te unui you ci | ICK SUDINILIU | senu your Illia | 11                  |                          |
|                                                               |                |               |                 |                     |                          |
|                                                               |                |               |                 |                     |                          |

| FBİSD was was                                                                                                    | d   PatalHura   CRM   AtitisFacriles   Signal | 19.<br>Please read and       |
|----------------------------------------------------------------------------------------------------|-----------------------------------------------|------------------------------|
| Favrite: Man Venu > Set Service > Benetis > Benetis Errolment                                                                                                    | @New Window @Help 🖁 Customize Page 🗐 http 🗠   | complete your submission.    |
| Benefits Enrollment                                                                                                    |                                               |                              |
| Submit Benefit Choices                                                                                                    |                                               | Hit the <b>submit</b> button |
| You have simple completed your encourser. If you have no further channels, select the Submit hutton of the                                                                                                    |                                               | to send your final           |
| boltum of this page to finalize your benefit choices.                                                                                                    |                                               | Choices to the Benefits      |
| Select the Cancel Judton if you are not ready to submit your choices and wish to return to the Emoliment                                                                                                    |                                               | Department.                  |
| Summay.                                                                                                    |                                               |                              |
| Do not submit your benefit choices unit your have completed your enrollment. You may store your choices on<br>each page and return to the Enrollment Sourmany as many times as you'd like until the enrollment deadline<br>date. Once you cick the Submit Source your benefit choices will be cent to the Benefits Department for<br>processing.                                           | a.                                            |                              |
| After your New Hire entrollment is closed, you will not be able to make any further benefit changes<br>until the next Annual Enrollment period unless you have a qualified family status change. It is your<br>responsibility to ensure that you have elected the correct benefits.                                                                                                    |                                               |                              |
| You will be able to view your benefits by clicking on the Benefits Summary option in Uty Self<br>Service.                                                                                                    |                                               |                              |
| Authorize Elections                                                                                                    |                                               |                              |
| Texes state her provides that a digital signature may be used to authenticatio written communications sent<br>to a state agency, including a school discrit. Accordingly, by using this state to submit your benefic election to<br>For Bend ISD, you agree and understand that the Benefic Endemt site has the same authenticating and<br>binding effect as a manakily written signature. |                                               |                              |
| By submiting your senefit choices you are authorizing the District to take seductions from your paycheck to<br>pay for your benefits. You are also authorizing the Benefits Dirpartment to send necessary personal<br>information to your selected providers to initiate and support your coverage.                                                                                        |                                               |                              |
| Sumt Carcel                                                                                                    |                                               |                              |
| Cick Submit to send your final choices.                                                                                                    |                                               |                              |
|                                                                                                    |                                               |                              |
|                                                                                                    |                                               |                              |
|                                                                                                    |                                               |                              |
|                                                                                                    |                                               |                              |
|                                                                                                    |                                               |                              |
|                                                                                                    |                                               |                              |
|                                                                                                    |                                               |                              |
|                                                                                                    |                                               |                              |
|                                                                                                    |                                               |                              |
|                                                                                                    |                                               |                              |
|                                                                                                    |                                               |                              |
|                                                                                                    |                                               |                              |
|                                                                                                    |                                               |                              |

| Benefits Errolment<br>Submit Confirmation<br>Var breit chors were socradly somet is B<br>To ream to the Benefits Errolment page (sic OK) | ereks Inskert<br>r Berdis Dipathert                                                                                  |                                                                                                  |               | Warlis   Petr Inner   694  <br>P Her Warden () Help   2 | Attrifuens   Sprat<br>Cotoner Pyp: 1 to | 20.<br>Confirmation screen<br>that you have fully<br>submitted your<br>elections. If you do<br>not submit to this<br>screen, you have not<br>completed your<br>enrollment.     |
|----------------------------------------------------------------------------------------------------|----------------------------------------------------------------------------------------------------|--------------------------------------------------------------------------------------------------|---------------|---------------------------------------------------------|-----------------------------------------|----------------------------------------------------------------------------------------------------|
| Favorites Main Menu > S<br>Benefits Summar                                                                                               | ielf Service > Denefits :<br>Y                                                                                       | Benefits Summary                                                                                 |               |                                                         | -                                       | 21<br>Navigation to<br>Benefits Summary to<br>view your benefits:                                                                                                    |
| To view your benefits as of a<br>01/01/2014 (B) Go<br>Benefits Summary<br>Type of Benefit<br>Madical<br>Dental<br>Vision                 | Plan Description<br>No Medical Coverage<br>Elected<br>Vision - Before Tax                                            | e and select Go.<br>Coverage or Participation<br>Employee Only<br>Walved<br>Employee Only        | Before-Tax Af | ter-Tax<br>ie                                           |                                         | From the menu click<br>Self Service, Click the<br>Benefits link, then<br>Click the Benefits<br>Summary button                                                                  |
| Prepaid Legal<br>Life<br>Supplemental Life & ADD -                                                                                       | Basic Life<br>Supp Life and AD&D-<br>Employee                                                                        | Waived<br>\$25,000<br>\$400,000                                                                  |               | 0.06000 <sub>E</sub>                                    |                                         | Change the date to                                                                                                    |
| 2M<br>2M<br>2N<br>2Q<br>403(b)<br>457 ESP<br>520<br>403(b) Roth                                                                          | Disability 14/14<br>JEM Resources<br>EMPLOYEE SAVINGS<br>PLAN<br>TO WATERHOUSE<br>COLLEGE PLAN<br>Roth JEM Resources | Walved<br>Walved<br>66.67% of Salary<br>Not Contributing<br>Not Contributing<br>Not Contributing |               | 81.36000                                                |                                         | 09/01/2014,<br>10/01/2014, etc. This<br>will be a confirmation<br>of the benefits you<br>elected.                                                                              |
| Flex Spending Health - U.S.                                                                                                    |                                                                                                    | Waved                                                                                            |               | +                                                       |                                         | Note: As a new<br>employee your<br>benefits will be<br>effective the first of<br>the following month<br>of your hire date.<br>No confirmation<br>statements will be<br>mailed. |